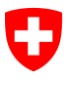

Ufficio federale dell'informatica e della telecomunicazione UFIT Swiss Government PKI

NON CLASSIFICATO

## **Revoke Wizard**

## Guida rapida sulla revoca dei certificati prestaged di classe B

V0.2, 26.05.2016

## 1 Revoca dei certificati prestaged

| Avviare il revoke wizard ed effettuare il login<br>con l'apposita scheda per gli ufficiali LRA.                                   | Control Control C |
|----------------------------------------------------------------------------------------------------|----------------------------------------------------------------------------------------------------|
|                                                                                                    | Verbanes (Verbanes)                                                                                                    |
| Cliccare su «Weiter» («Avanti»).                                                                                                  | Control Ward - 1.6.1012     Control Ward - 1.6.1012     Control Ward - 1.6.101     Control Ward - 1.6.101    |
|                                                                                                    | Argemeldet als:<br>Colleges for const (PH 3.9<br>effects.03<br>Gang bis 3.5.1.2016                                                                                                    |
| Compilare uno dei campi necessari (numero di<br>serie, nome o indirizzo e-mail) della scheda da<br>revocare e avviare la ricerca. | Revole Water     Revole Water     Comparison     Revole Water     Comparison     Revole Water     Revole Water |
|                                                                                                    | Websites         Websites           4         Research LEXENT                                                                                                    |
| Nel caso di un elenco di persone selezionare<br>l'utente desiderato e cliccare su <i>«Weiter»</i><br>(«Avanti»).                  | Bernarden Bernarden B |

|                                                                                                    | Revoke Wizard - 1.6.0.8530                                                                          |                                                                                                    | 100-00-000                     |
|----------------------------------------------------------------------------------------------------|----------------------------------------------------------------------------------------------------|----------------------------------------------------------------------------------------------------|--------------------------------|
| Nella prima parte selezionare il richiedente (chi                                                                                                    | Schweizersiche Beigensumschaft<br>Centederation unans<br>Centederation sizzen<br>Centeeration netze | Revole: Wizard<br>Calogetic Gauss (1991; 19* Violanders                                                                                                    |                                |
| ha fatto la richiesta?) e digitarne il nome.<br>(A seconda di chi ha richiesto la revoca presso l'ufficiale<br>LRA è necessario compilare anche la riga intermedia che | Benutzer suches                                                                                     | Revolutionsgrund sumsitiven Benutzer ausgewählt: - PG Test-L2795-41 80H/IP - Smartcard Nr. 00EE9F3F Antragsteller:     Zorffistatisheber PG Weinstewortlicher     Jiszenfine 0 PG                               |                                |
| si attiva automaticamente.)                                                                                                    |                                                                                                    | Vorgesetzter     Vorgenisationseinheit:                                                                                                    |                                |
| Nella seconda parte indicare i motivi della re-<br>voca.                                                                                                    |                                                                                                    | Gründe für die Revokation: Smartcard verloren Smartcard defekt, Verdocht na konzemitterung Austritt Falschausstellung Falschausstellung Falschausstellung Falschausstellung Falschausten Gekunnerte Falschauste |                                |
|                                                                                                    | Werkassen                                                                                           |                                                                                                    | < Zurück Revozieren >          |
| Cliccare su «Revozieren» («Revocare»).                                                                                                    |                                                                                                    |                                                                                                    |                                |
|                                                                                                    | Revoke Wizard - 16.0.8630                                                                           | Revoke Wizard                                                                                                    |                                |
| I certificati vengono revocati.                                                                                                    | Confederazione Sarzera<br>Confederazione seizra                                                     | Colangelii Gianei 1998,19 - Verlanden                                                                                                    |                                |
| · · · · · · · · · · · · · · · · · · ·                                                                                                    | 0                                                                                                   |                                                                                                    |                                |
|                                                                                                    | Benutzer suchen                                                                                     | Revokationsgrund auswählen                                                                                                    | Fertigstellen                  |
|                                                                                                    |                                                                                                    |                                                                                                    |                                |
|                                                                                                    |                                                                                                    |                                                                                                    |                                |
|                                                                                                    |                                                                                                    |                                                                                                    |                                |
|                                                                                                    |                                                                                                    | Revozieren der Smartcard '01EE9F1F' - 'PKI Test-LZPPS-41 &JHLFP'                                                                                                    |                                |
|                                                                                                    |                                                                                                    |                                                                                                    |                                |
|                                                                                                    |                                                                                                    |                                                                                                    |                                |
|                                                                                                    | Verlassen                                                                                           |                                                                                                    | Nächster Benutzer > Schliessen |
|                                                                                                    | Revoke Wizard - 160.8630     Schweizerische Edgehossenschaft     Canfederatien suisse               | Revoke Wizard                                                                                                    |                                |
| Il mandato è stato eseguito. Revocare il suc-                                                                                                    | Confederazione Suizzena<br>Confederazion miana                                                      | Colongelts Ganeel JPH3P - Verbunden                                                                                                    |                                |
| cessivo certificato utente o chiudere l'applica-                                                                                                    | 0                                                                                                   |                                                                                                    |                                |
| zione                                                                                                    | Benutzer suchen                                                                                     | Revokationsgrund auswählen                                                                                                    | Fertigstellen                  |
| 210110.                                                                                                    |                                                                                                    |                                                                                                    |                                |
|                                                                                                    |                                                                                                    |                                                                                                    |                                |
|                                                                                                    |                                                                                                    |                                                                                                    |                                |
|                                                                                                    |                                                                                                    | Die Smartcard '01EE9F1F' wurde revoziert.                                                                                                    |                                |
|                                                                                                    |                                                                                                    |                                                                                                    |                                |
|                                                                                                    |                                                                                                    |                                                                                                    | Nächster Benutzer > Schliessen |